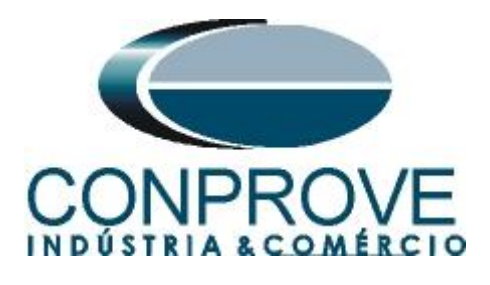

INSTRUMENTOS PARA TESTES ELÉTRICOS Tutorial de Teste

Tipo de Equipamento: Relé de Proteção

Marca: PEXTRON

Modelo: <u>URP 6000</u>

Função: 78 ou PPAM salto vetorial ou anti-ilhamento

Ferramenta Utilizada: <u>CE-6003, CE-6006, CE-6707, CE-6710,</u> <u>CE-7012 ou CE-7024.</u>

Objetivo: Teste de pickup da função salto vetorial

**Controle de Versão:** 

| Versão | Descrições     | Data       | Autor  | Revisor |
|--------|----------------|------------|--------|---------|
| 1.0    | Versão inicial | 29/11/2021 | M.R.C. | M.P.S   |

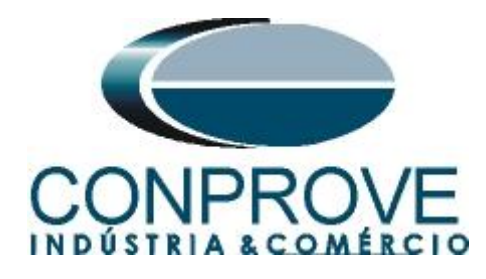

| Sun | nário                                                  |
|-----|--------------------------------------------------------|
| 1.  | Conexão do relé ao CE-60064                            |
| 1.1 | Fonte Auxiliar4                                        |
| 1.2 | Bobinas de Tensões4                                    |
| 1.3 | Entrada Binária5                                       |
| 2.  | Comunicação com o relé URP 60005                       |
| 3.  | Parametrização do relé URP 6000                        |
| 3.1 | <i>CONFIG</i>                                          |
| 3.2 | <i>SAÍDAS</i> 7                                        |
| 3.3 | <i>GERAL</i> 7                                         |
| 3.4 | Enviando os ajustes                                    |
| 4.  | Ajustes do software Master                             |
| 4.1 | Abrindo o Master8                                      |
| 4.2 | Configurando os Ajustes10                              |
| 4.3 | Sistema11                                              |
| 5.  | Direcionamento de Canais e Configurações de Hardware12 |
| 6.  | Restauração do Layout13                                |
| 7.  | Estrutura do teste para salto vetorial                 |
| 7.1 | Criando a pré falta14                                  |
| 7.2 | Criando a Falta15                                      |
| 7.3 | Ajustes da avaliação do pickup16                       |
| 8.  | Relatório18                                            |
| APÍ | ÈNDICE A19                                             |
| A.1 | Designações de terminais                               |
| A.2 | Dados Técnicos                                         |
| APÍ | ÈNDICE B                                               |

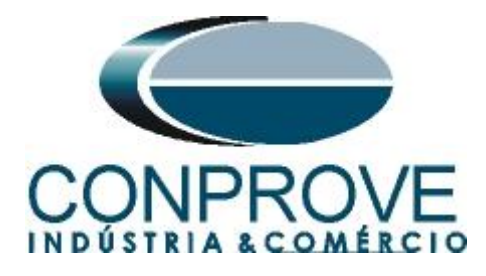

## Termo de Responsabilidade

As informações contidas nesse tutorial são constantemente verificadas. Entretanto, diferenças na descrição não podem ser completamente excluídas; desta forma, a CONPROVE se exime de qualquer responsabilidade, quanto a erros ou omissões contidos nas informações transmitidas.

Sugestões para aperfeiçoamento desse material são bem vindas, bastando o usuário entrar em contato através do email <u>suporte@conprove.com.br</u>.

O tutorial contém conhecimentos obtidos dos recursos e dados técnicos no momento em que foi escrito. Portanto a CONPROVE reserva-se o direito de executar alterações nesse documento sem aviso prévio.

Este documento tem como objetivo ser apenas um guia, o manual do equipamento a ser testado deve ser sempre consultado.

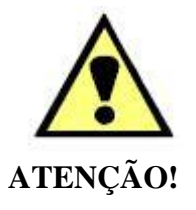

O equipamento gera valores de correntes e tensões elevadas durante sua operação. O uso indevido do equipamento pode acarretar em danos materiais e físicos.

Somente pessoas com qualificação adequada devem manusear o instrumento. Observa-se que o usuário deve possuir treinamento satisfatório quanto aos procedimentos de manutenção, um bom conhecimento do equipamento a ser testado e ainda estar ciente das normas e regulamentos de segurança.

## Copyright

Copyright © CONPROVE. Todos os direitos reservados. A divulgação, reprodução total ou parcial do seu conteúdo, não está autorizada, a não ser que sejam expressamente permitidos. As violações são passíveis de sansões por leis.

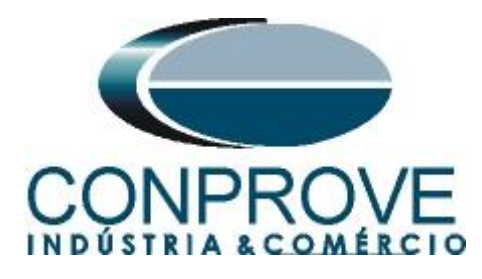

## INSTRUMENTOS PARA TESTES ELÉTRICOS Sequência para testes do relé URP 6000 no software Master

## 1. Conexão do relé ao CE-6006

No apêndice A-1 mostram-se as designações dos terminais do relé.

## **1.1** Fonte Auxiliar

Ligue o positivo (borne vermelho) da Fonte Aux. Vdc ao pino A1 no terminal do relé e o negativo (borne preto) da Fonte Aux Vdc ao pino A2 do terminal do relé.

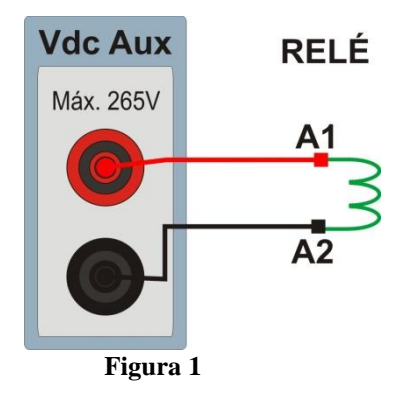

## 1.2 Bobinas de Tensões

Para estabelecer as conexões das bobinas de tensões, ligue os canais de corrente V1, V2 e V3 aos pinos 8, 9 e 10 do terminal do relé e conecte os comuns dos canais de tensões ao pino 11 do terminal do relé.

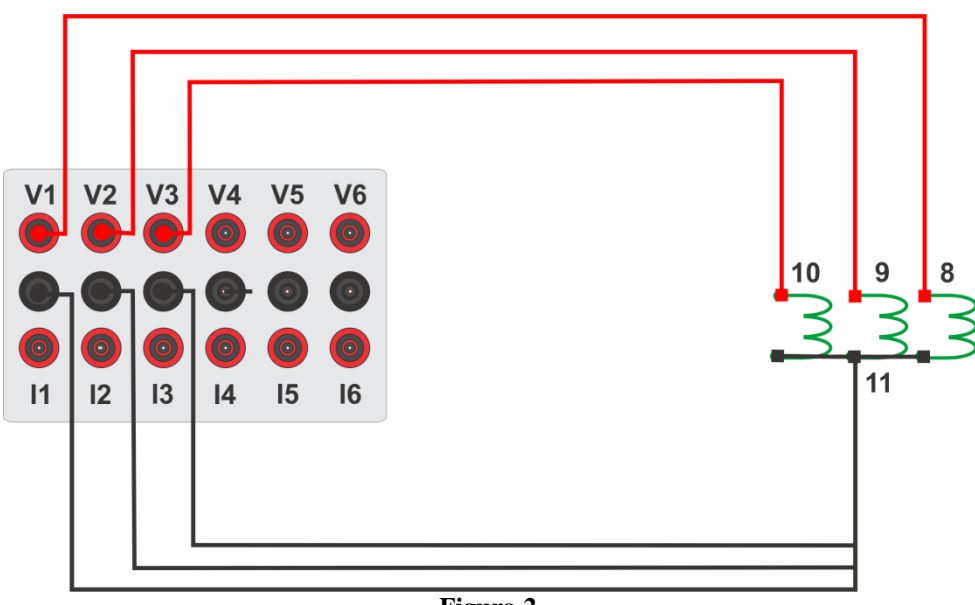

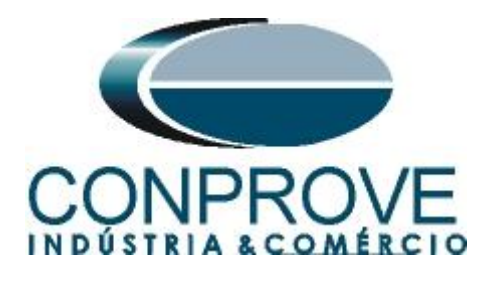

## 1.3 Entrada Binária

Ligue a entrada binária do CE-6006 à saída binária do relé.

• BI1 ao pino 25 e seu comum ao pino 24.

A figura a seguir mostra o detalhe dessa ligação.

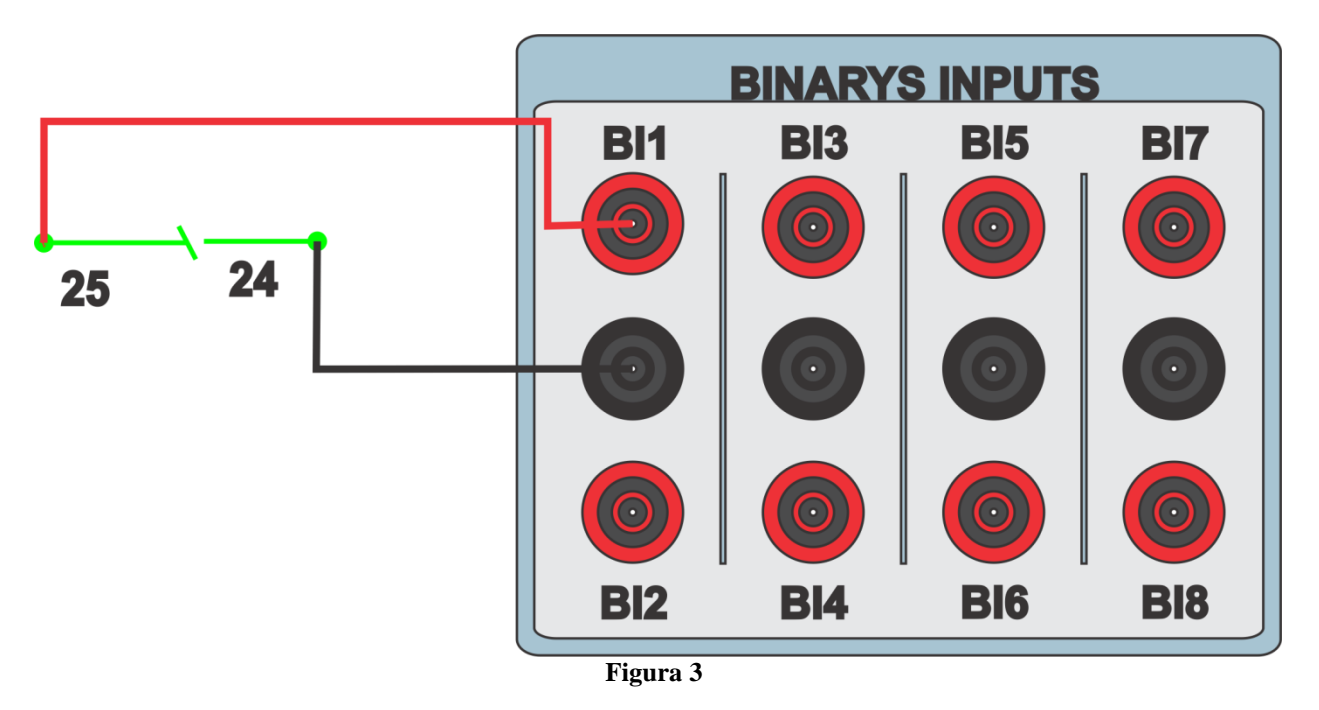

## 2. Comunicação com o relé URP 6000

Primeiramente abre-se o *URP600X* e liga-se um cabo USB do notebook com o relé. Em seguida clica-se duas vezes no ícone do software.

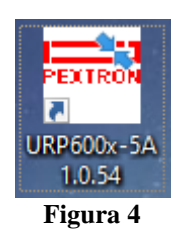

Clique no ícone destacado abaixo para ler os ajustes do relé.

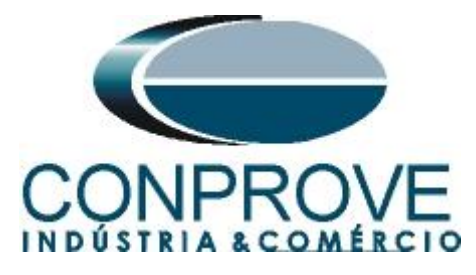

| Pextron Controles Eletrônicos                                                                                                    |                                                                                                    |                                                                                                    |                                                                              | >                                                                                              |
|----------------------------------------------------------------------------------------------------|----------------------------------------------------------------------------------------------------|----------------------------------------------------------------------------------------------------|------------------------------------------------------------------------------|------------------------------------------------------------------------------------------------|
| Rele                                                                                                    | a: URP6000-5/6001-5 Local: Pextron                                                                                                    | 34,5 kV                                                                                                    |                                                                              |                                                                                                |
| 🔠 🍨 📂 OA:                                                                                                    | Ordem de Ajuste OS: Ordem de                                                                                                    | Servico DATA: 01/01/                                                                                                    | 2010 🕈 📰 📂 San                                                               |                                                                                                |
| Equ                                                                                                    | ipamento: Bay 12 Solicitante: Resp                                                                                                    | onsável e/ou solicitante                                                                                                    |                                                                              |                                                                                                |
| TERMO CONFIG ENTRADA                                                                                                    | AS SAÍDAS GERAL SET 1 SET 2 SET                                                                                                    | 3 SET 4 MEMÓRIA MED                                                                                                    | IÇÕES I2t (52) COMUNICAÇÃO DNF                                               | *                                                                                              |
| Protecções por corrente<br>Habilita 50<br>Habilita 50Q (46)<br>Habilita 50Q (46)<br>Habilita 51Q (46)<br>Habilita 51Q (46)<br>Habilita 51N<br>Habilita 50)51GS<br>Habilita 50(51GS | Proteções direcionais<br>Habilita 320<br>Habilita 67<br>Habilita 67<br>Habilita 67N<br>Proteções por frequência (81)<br>Habilita 810<br>Habilita 810<br>Detecção de 2H<br>Habilita detecção de 2H | Medições em display<br>Habilita emperimetro<br>Habilita voltimetro<br>Habilita Voltimetro<br>Habilita Orseno fi<br>Habilita Orzeno fi<br>Habilita Orzeno<br>Habilita CZ-0<br>Habilita detta 25<br>Habilita temperatura | Bobina de Abertura<br>Habilita teste de B A<br>SENHA<br>HebSenha SENHA? 1234 | Check de Barra Morta<br>BM VA<br>BM VAs<br>BM VAs<br>BM VA ou VAs<br>BM VA e VAs<br>DESATIVADO |
| Proteções por tensão<br>Habilite 27 Hab-BO27<br>Habilite 59<br>Habilite 59(643)<br>Habilite 47<br>Habilite 270                                                                     | Salto Vetorial (78)<br>Habilita 78                                                                                                    | RELÉ<br>Identificador Vers<br>Número<br>de Série                                                                                                    | Aguardando                                                                   |                                                                                                |
| Sequencia de Fase<br>Hab-INV (sequência ACB)                                                                                                    |                                                                                                    | PROGRAMA DE C                                                                                                    | Comunicação                                                                  |                                                                                                |
| Para iniciar uma progra                                                                                                    | amação, ler rele ou arquivo                                                                                                    | D                                                                                                    |                                                                              |                                                                                                |
|                                                                                                    |                                                                                                    | Reconectando:                                                                                                    |                                                                              |                                                                                                |
|                                                                                                    |                                                                                                    |                                                                                                    |                                                                              |                                                                                                |

Figura 5

## 3. Parametrização do relé URP 6000

### 3.1 CONFIG

Após a leitura dos dados, certifique-se que esteja na aba "CONFIG". O passo seguinte é ativar a função 78. Recomenda-se que todas as outras funções estejam desabilitadas.

| Rextron Controles Eletrônicos                                                                                                    |                                                                                                    | >                                                                                                    |
|----------------------------------------------------------------------------------------------------|----------------------------------------------------------------------------------------------------|----------------------------------------------------------------------------------------------------|
|                                                                                                    | URP6000-5/6001-5 Local: PEXTRON 0<br>Ordem de Ajuste OS: Ordem de<br>amento: Bay 12 Solicitante: Respo                                                                                                    | URP6000<br>Servico DATA: 01/01/2010<br>onsável e/ou solicitante Sair                                                                                                    |
| Proteções por corrente           Habilita 50           Habilita 50Q (46)           Habilita 51Q (46)           Habilita 51Q (46)           Habilita 51Q (46)           Habilita 51Q (46)           Habilita 51Q (46)           Habilita 51Q (46)           Habilita 51Q (46)           Habilita 51Q (46)           Habilita 51N           Habilita 50/51GS           Habilita 37 | SAIDAS GERAL SETT SET2 SET         Proteções direcionais         Habilita 32P         Habilita 32P         Habilita 32P         Habilita 32P         Habilita 32P         Habilita 32P         Habilita 32P         Habilita 67N         Proteções por frequência (81)         Habilita 81U         Habilita 81U         Betecção de 2H         Habilita detecção de 2H | 3 SET 4 MEMORIA MEDIÇÕES 12(32) COMONICAÇÃO DINP         Medições em display       Bobina de Abertura       Check de Barra Morta         Mabilita amperímetro       Habilita teste de B.A.       BM VA         Mabilita frequêncimetro       Habilita teste de B.A.       BM VA         Mabilita frequêncimetro       BM VA       BM VAs         Mabilita co-seno fi       BM VA e VAs       BM VA e VAs         Mabilita delta 25       SENHA       ENHA 2         Mabilita temperatura       Habilita sente a SENHA 2       1234 |
| Habilita restrição 50v/51v/67v  Proteções por tensão                                                                                                    | Sincronismo (25) Habilita 25 Salto Vetorial (78)                                                                                                    | Enviar a senha LIBERADO                                                                                                    |
| Habilita 59<br>Habilita 59<br>Habilita 59N (64G)<br>Habilita 47<br>Habilita 27-0                                                                                                    | Habilita /8                                                                                                    | RELÉ<br>Identificador S280 Versão V9.52<br>Número<br>de Série 1021_100141_1                                                                                                    |
| Sequencia de Fase<br>Hab-INV (sequência ACB)                                                                                                    |                                                                                                    | Tag         PEXTRON         URP6000         Gravar tag           PROGRAMA DE COMUNICAÇÃO         Versão         1.0.0.054                                                                                                    |
| Programação em tela =                                                                                                    | Relé (Número de série: 1021_10014                                                                                                    | 41_1) Reconectando: 0 Tentativas: 0 TX RX  Figure 6                                                                                                    |

Rua Visconde de Ouro Preto, 77 - Bairro Custódio Pereira - Uberlândia – MG - CEP 38405-202. Fone (34) 3218-6800 Fax (34) 3218-6810 Home Page: www.conprove.com.br -E-mail: conprove@conprove.com.br

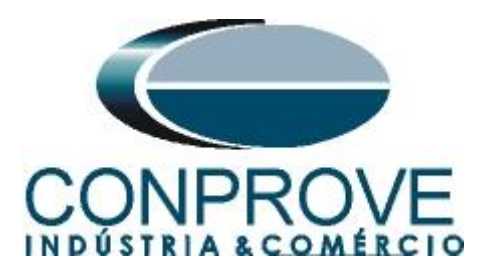

# 3.2 SAÍDAS

Escolha a opção "SAÍDAS" e configure o sinal de trip da função salto vetorial (78) a saída RL1.

| Pextron Controles Eletrônicos                               |                                               | <br>× |
|-------------------------------------------------------------|-----------------------------------------------|-------|
| Relé: URP6000-5/6001-5 Local: PEXTRON URP600                |                                               |       |
| 🔢 🔸 🔰 OA: Ordem de Ajuste OS: Ordem de Servi                | ∞ DATA: 01/01/2010 → 📅 📥 Sair                 |       |
| Equipamento: Bay 12 Solicitante: Responsáve:                | l e/ou solicitante                            |       |
| TERMO CONFIG ENTRADAS SAÍDAS GERAL SET 1 SET 2 SET 3 SE     | T 4 MEMÓRIA MEDIÇÕES 12t (52) COMUNICAÇÃO DNP |       |
| TripOscL 0 \$37<<                                           | I RL3 = RL3                                   | ^     |
| TripOscH 1 5 532                                            | 1 RL4 = RL4                                   |       |
| \$ 399<br>\$ 59N                                            | 1 RL5 = RL5                                   |       |
| PartOscL 0   S 27                                           |                                               |       |
| PartOscH 1 S 62-BF                                          |                                               |       |
| ↓ ↓ ↓ 347<br>↓ ↓ \$8101                                     |                                               |       |
|                                                             | 2 4                                           |       |
|                                                             | 8 0                                           |       |
| S810K1                                                      |                                               |       |
|                                                             |                                               |       |
| S 81-OK                                                     | 0                                             |       |
|                                                             |                                               |       |
|                                                             |                                               |       |
|                                                             |                                               |       |
|                                                             | 0                                             |       |
|                                                             | 0                                             |       |
|                                                             |                                               |       |
| PreFalta 6                                                  |                                               |       |
|                                                             |                                               |       |
| S CBM                                                       | 64000                                         |       |
| S P50N                                                      | 2                                             |       |
| RL1 RL2 RL3 RL4 RL5                                         |                                               | ~     |
| Programação em tela = Relé (Número de série: 1021_100141_1) |                                               |       |
|                                                             | Reconectando: 0 Tentativas: 0 TX 🗌 RX 🗌       |       |
|                                                             | Figura 7                                      |       |

Figura 7

## 3.3 GERAL

Na aba "*GERAL*" ajusta-se a relação de transformação dos transformadores de potencial "*RTP*" e para a função de salto vetorial ajusta-se o ângulo para ocorrer à operação e o valor máximo da tensão de bloqueio.

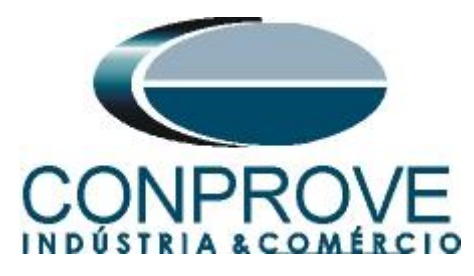

| Pextron Controles Eletrônicos                                   |                                                                                                    |                                       |                              |               |                       |                      | - | × |
|-----------------------------------------------------------------|----------------------------------------------------------------------------------------------------|---------------------------------------|------------------------------|---------------|-----------------------|----------------------|---|---|
| Relé: U<br>OA: 0<br>Equipar                                     | JRP6000-5/6001-5 Local: PEXTRON 1<br>Ordem de Ajuste OS: Ordem de<br>nento: Bay 12 Solicitante: Respo | URP6000<br>Servico D/<br>onsável e/ou | ATA: 01/01/20<br>solicitante | D10           |                       | Sair                 |   |   |
| TERMO CONFIG ENTRADAS                                           | SAÍDAS GERAL SET 1 SET 2 SET                                                                          | 3 SET 4 ME                            | MÓRIA MEDIO                  | ÇÕES 12t (52) | COMUNICA              | ção dnp              |   |   |
| Relação dos transformadores d                                   | le medição                                                                                            | FREQ. (81)                            |                              |               |                       |                      |   |   |
| RTC FN 100 RTC D 20                                             | RTP 120                                                                                               | Fnominal 60                           | F filtro 1 V                 | ]F[ bf 2      | ]F[ t 24              | 0                    |   |   |
| Sincronismo (25)                                                |                                                                                                    | F<<1 fp 59                            | F<<1t 2                      | <<1dF/dt 0    | <<1dF P 6             | 0 <<1dFt 2           |   |   |
| Delta F 0.296 Delta ANG 10                                      | DefasVAs -60 -30 0 +30 +60                                                                            | F<<2 fp 58                            | F<<2t 1                      | <<2dF/dt 0    | <<2dF P 6             | 0 <<2dFt 1           | - |   |
| Delta V 600 AjustVAs 01.000                                     | 1.732 0.577 3.000                                                                                     | F>>1 fp 61                            | F>>1t 2                      | >>1dF/dt 0    | >>1dF P 6             | 0 >>1dFt 2           | - |   |
| Tdisco 0.097                                                    | entação auxiliar(27-0)                                                                                | F>>2 fp 62                            | F>>2t 1                      | >>2dF/dt 0    | >>2dF P 6             | 0 >>2dF t 1          | - |   |
| Tampa abaah da disiyataa                                        |                                                                                                    |                                       |                              |               |                       |                      |   |   |
| T62-BE 0 199                                                    | B.A. (Check da bobina de abertura)                                                                    |                                       |                              |               |                       |                      |   |   |
| Detecção de 2H<br>Ih2/I 0,097                                   | 78 (Salto Vetorial)           VST 78         15           BLV 78         6000                         |                                       |                              |               |                       |                      |   |   |
| Acumulador de I2t (52)<br>Set Open 11                           | Set Inicial         Tempo tecla L/D           Set         1 √           TempLD         0.097          |                                       |                              |               |                       |                      |   |   |
| Tmp I2t         0.023         Origem da corrente de neutro (IN) |                                                                                                    |                                       |                              |               |                       |                      |   |   |
| Alm I2t 100000                                                  | IN N/D 0 = Calculado 1 = Medi                                                                         | do                                    |                              |               |                       |                      |   |   |
| Prel2tA 0                                                       | H.L.T.<br>HLTFt HLTNt HLTGS                                                                           | t Calenda                             | ário e relógio (F            | Relogio)      |                       |                      |   |   |
| Prel2tB 0                                                       | 0.097 0.097 0.097                                                                                     | Ano                                   | Mês                          | Dia           |                       |                      |   |   |
| Prel2tC 0                                                       | Defasar/Ajustar Tensões de Fase                                                                       | 21                                    | 11                           | 25            | Acertar o<br>relé com | Acertaro<br>relé com |   |   |
| Craver Prol/2t o SotOpon                                        | DefasVF ○-60 ○-30 ● 0 ○+30 ○+                                                                         | 60 Hora                               | Minuto                       | Segundo       | data/hora<br>digitada | data/hora<br>sistema |   |   |
|                                                                 | AjustVF @1.000 01.732 00.577 03.                                                                      | 000 17                                | 10                           | 38            |                       |                      |   |   |
| Programação em tela = Re                                        | elé (Número de série: 1021_10014                                                                      | <b>41_1)</b><br>R                     | econectando:                 | 0 Tentativas  | : 0 TX                | RX 0                 |   |   |

Figura 8

## 3.4 Enviando os ajustes

Clicando no ícone em destaque enviam-se os ajustes do software para o relé.

| Pextron Controles Eletrônicos | IS                                                                                                    |
|-------------------------------|----------------------------------------------------------------------------------------------------|
| -                             | Relé:       URP6000-5/6001-5       Local:       PEXTRON URP6000         OA:       Ordem de Ajuste       OS:       Ordem de Servico       DATA:       01/01/2010                                                                                |
| TERMO CONFIG ENTR             | Equipamento:       Bay 12       Solicitante:       Responsável e/ou solicitante         RADAS       SAÍDAS       GERAL       SET 1       SET 2       SET 3       SET 4       MEMÓRIA       MEDIÇÕES       12t (52)       COMUNICAÇÃO       DNP |

Figura 9

# 4. Ajustes do software Master

#### 4.1 Abrindo o Master

Clique no ícone do gerenciador de aplicativos CTC.

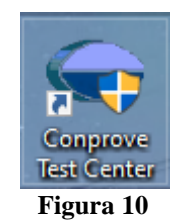

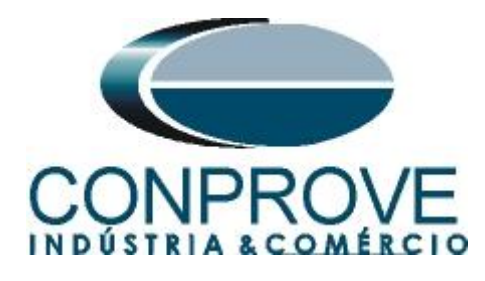

Efetue um duplo clique no ícone do software Master.

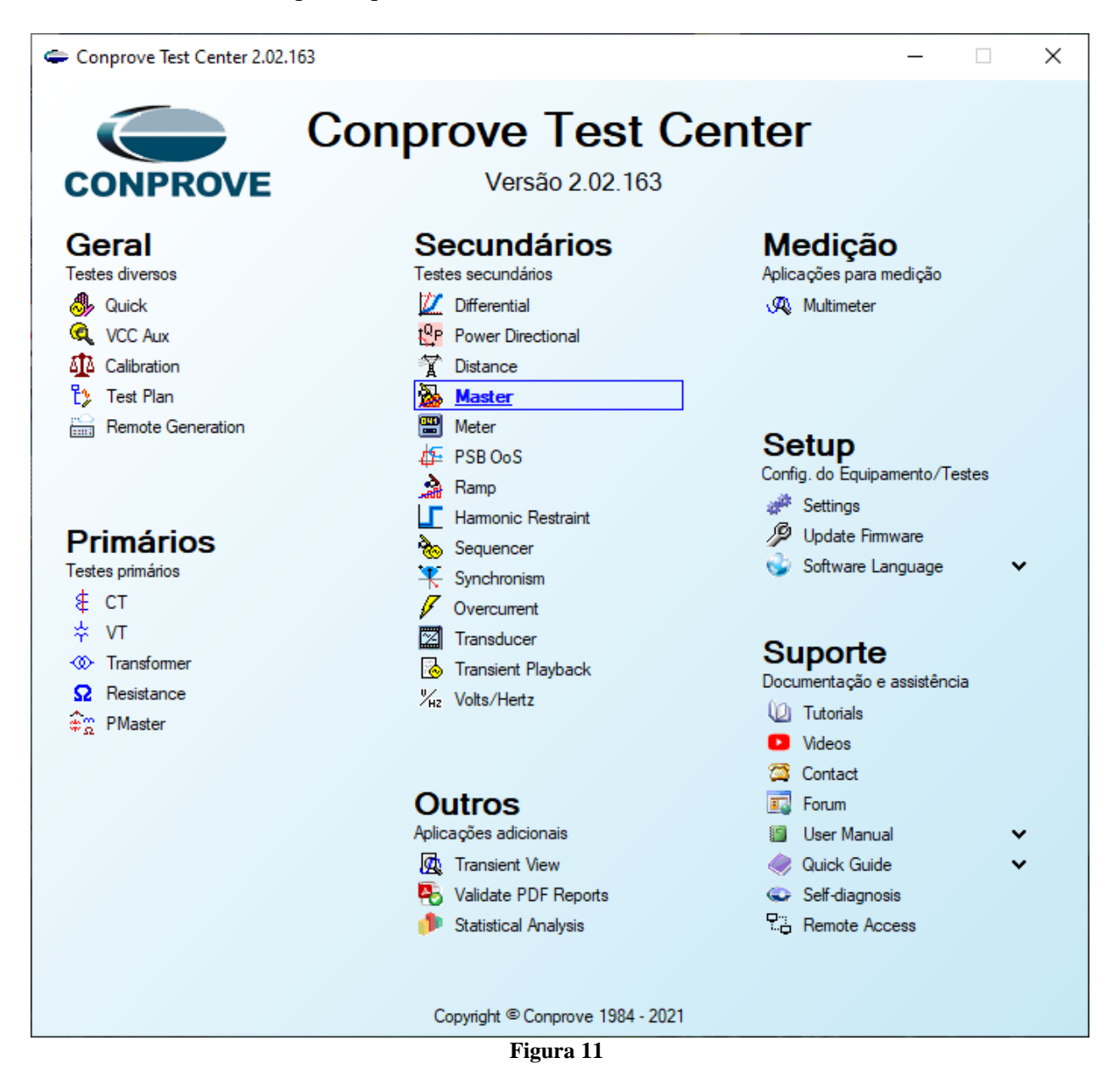

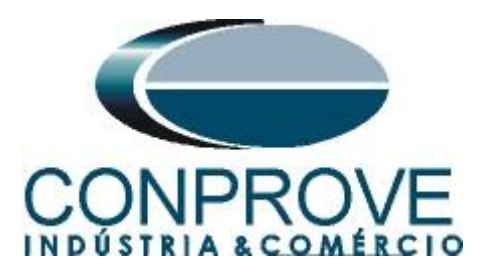

| <b>INSTRUMENTOS</b> | PARA | TESTES | <b>ELÉTRICOS</b> |
|---------------------|------|--------|------------------|
|---------------------|------|--------|------------------|

| 🀱   🗋 💣 🛃 ╤   Master 2.02.163 (64 Bits) - CE                    | 06 (0320711)                     |                                                                                               | - 0 ×            |
|-----------------------------------------------------------------|----------------------------------|-----------------------------------------------------------------------------------------------|------------------|
| Arquivo Inicio Exibir Opçoes Software                           | ustes                            |                                                                                               |                  |
| Direc Canais () Conexão Inse<br>Hardware                        | Geral                            | Sistema Notas & Obs. Figuras Explicativas Check List Outros Conexões Fechar A Relatório Unids | Layout           |
| Sequências         ▼ X           001         Seq001         1.0 | Distância Descr:                 | Data:                                                                                         | • X              |
| NO01     Saidas Apalog DC                                       | Sincronismo Dispositivo testad   | o:<br>Identif: Modelo:                                                                        |                  |
| ✓ Saídas Binárias                                               |                                  | Tipo: V Fabricante: V                                                                         |                  |
| ✓ Saidas GOOSE                                                  | -Local de Instalaçã              | io:                                                                                           |                  |
| ✓ Tempo e Avanço                                                |                                  | Subestação:                                                                                   | t[s]<br>00 1,000 |
|                                                                 | Responsável:<br>Ferramenta de Te | Nome:                                                                                         |                  |
| <                                                               | CE-6006                          | Núm. Série: 03207116302101110011XXX                                                           | >                |
| Avaliações                                                      | ~                                |                                                                                               | × ±<br>Calc. a   |
| scilog.<br>Te                                                   | Default 🗸 Importar Expo          | rtar Preferências OK Cancelar                                                                 | 8                |
| Avaliações Relat TimeStamp GOOSE Lista de Erros Status Proteção |                                  |                                                                                               |                  |
| CN Line Novo                                                    |                                  | Fonte Aux: 0,00 V Aquecimento: 0%                                                             |                  |

Figura 12

## 4.2 Configurando os Ajustes

Ao abrir o software a tela de "*Ajustes*" abrirá automaticamente (desde que a opção "*Abrir Ajustes ao Iniciar*" encontrado no menu "*Opções Software*" esteja selecionada). Caso contrário clique diretamente no ícone "*Ajustes*".

| Inicia | r Parar | O ↓ N° de Repetições 0 ↓ | jj⊆<br>Ajustes 6 ↓ | Relatório | Unids | Layout |
|--------|---------|--------------------------|--------------------|-----------|-------|--------|
|        |         | Geração                  | Opções             |           |       |        |
|        |         | Figur                    | <b>•a 13</b>       |           |       |        |

Dentro da tela de "*Ajustes*" preencha a aba "*Inform. Gerais*" com dados do dispositivo testado, local da instalação e o responsável. Isso facilita a elaboração do relatório sendo que essa aba será a primeira a ser mostrada.

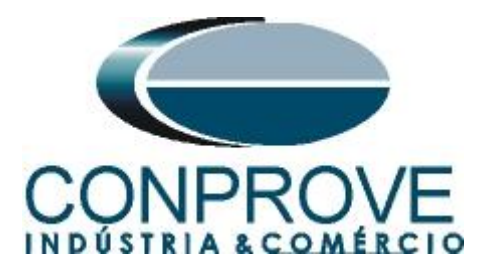

| ncia Descr: Sato Vetorial Descr: Sato Vetorial Descr: Sato Vetorial Descr: Sato Vetorial Descr: Sato Vetorial Descr: Sato Vetorial Descr: Sato Vetorial Local de Instalação: Local de Instalação: Subestação: CONPROVE Bay: 1 Construction Construction Cons | ~<br>~    |
|----------------------------------------------------------------------------------------------------|-----------|
| iismo Dispositivo testado: Identif: 23031982  Modelo: URP6000 Tipo: Proteção Fotovoltaica  Modelo: URP6000 Fabricante: PEXTRON Local de Instalação: Local de Instalação: Subestação: CONPROVE Bay: 1  Converting and the second second se | ~         |
| Identif: 23031982  Modelo: URP6000 Tipo: Proteção Fotovoltaica  Modelo: URP6000 Fabricante: PEXTRON Local de Instalação: Subestação: CONPROVE Bay: 1  Conde de Ouro Preto N° 75 - Bairro Custódio Pereira                                                                                                    | ~         |
| Tipo:       Proteção Fotovoltaica       Fabricante:       PEXTRON         Local de Instalação:       Subestação:       CONPROVE         Bay:       1       ✓         Endereço:       Rua Visconde de Ouro Preto N° 75 - Bairro Custódio Pereira                                                                                                    | ~         |
| Local de Instalação:     Subestação:     Bay:     1     CONPROVE     Bay:     Indereço:     Rua Visconde de Ouro Preto N° 75 - Bairro Custódio Pereira                                                                                                    |           |
| Subestação: CONPROVE<br>Bay: 1 ~<br>Endereço: Rua Visconde de Ouro Preto N° 75 - Bairro Custódio Pereira                                                                                                    |           |
| Bay: 1<br>Endereço: Rua Visconde de Ouro Preto N° 75 - Bairro Custódio Pereira                                                                                                    | ~         |
| Endereço: Rua Visconde de Ouro Preto N° 75 - Bairro Custódio Pereira                                                                                                    |           |
|                                                                                                    | ~         |
| Cidade: Uberlândia V Est                                                                                                    | ido: MG 🗸 |
| Responsável:                                                                                                    |           |
| Nome: Eng <sup>°</sup> Michel Rockembach de Carvalho                                                                                                    | ~         |
| Setor: Engenharia V Matrícula: 00001                                                                                                    | ~         |
| Ferramenta de Teste:                                                                                                    |           |
| CE-6006 Núm. Série: 03207116302101110011XXX                                                                                                    |           |

Figura 14

#### 4.3 Sistema

Na tela a seguir dentro da subaba "*Nominais*" são configurados os valores de frequência, sequência de fase, tensões primárias e secundárias, correntes primárias e secundárias, relações de transformação de TP's e TC's. Existem ainda duas subabas "*Impedância*" e "*Fonte*" cujos dados não são relevantes para esse teste.

| Ajustes                                                                                                 |                                                                                                    | × |
|----------------------------------------------------------------------------------------------------|----------------------------------------------------------------------------------------------------|---|
| Ajustes                                                                                                 | Sistema       Notas & Obs.       Figuras Explicativas       Check List       Outros       Conexões         >> >       >>       >>       >>       >>       >>       >>       >>       >>       >>       >>       >>       >>       >>       >>       >>       >>       >>       >>       >>       >>       >>       >>       >>       >>       >>       >>       >>       >>       >>       >>       >>       >>       >>       >>       >>       >>       >>       >>       >>       >>       >>       >>       >>       >>       >>       >>       >>       >>       >>       >>       >>       >>       >>       >>       >>       >>       >>       >>       >>       >>       >>       >>       >>       >>       >>       >>       >>       >>       >>       >>       >>       >>       >>       >>       >>       >>       >>       >>       >>       >>       >>       >>       >>       >>       >>       >>       >>       >>       >>       >>       >>       >>       >>       >>       >>       >>       >>       >>       >       >>       >> | × |
| Corrente<br>Tensão Secu<br>Corrente Sec<br>RTP D /<br>RTC E /<br>Inverter Polan<br>  T P's F<br>  T P D | Pmmana:       12.00 kA         ind. (FF):       115.0 V         (FN):       66.40 V         xundaina:       5.00 A         RTD F:       120.0         RTC F:       1400.0         // RTD F:       1.00         // RTD F:       1.00         // RTD F:       1.00         // RTC F:       1.00         // RTC F:       1.                                                                                                   |   |
| Default 🗸 Importar Exp                                                                                  | ortar Preferências QK Çancelar                                                                                                    |   |

Rua Visconde de Ouro Preto, 77 - Bairro Custódio Pereira - Uberlândia – MG - CEP 38405-202.<br/>Fone (34) 3218-6800<br/>Home Page: www.conprove.com.brFax (34) 3218-6810<br/>E-mail: conprove@conprove.com.br

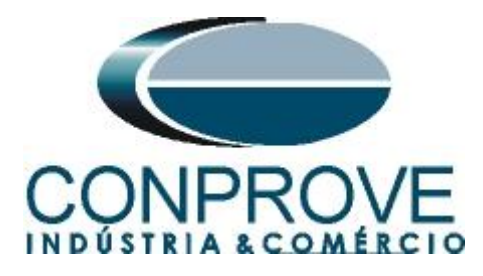

Existem outras abas onde o usuário pode inserir notas e observações, figuras explicativas, pode criar um *"check list"* dos procedimentos para realização de teste e ainda criar um esquema com toda a pinagem das ligações entre mala de teste e o equipamento de teste.

### 5. Direcionamento de Canais e Configurações de Hardware

Clique no ícone ilustrado abaixo.

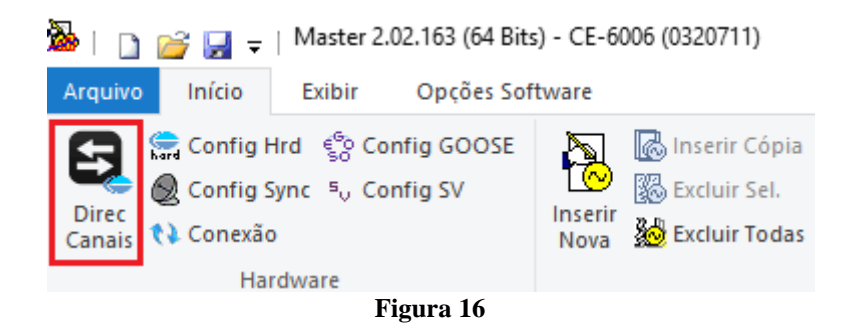

Em seguida clique no ícone destacado para configurar o hardware.

| Direcionamento dos Cana              | ais                        |      |              |                      |                        |          |       |          |                              |              |                |           |           |                | ×             |
|--------------------------------------|----------------------------|------|--------------|----------------------|------------------------|----------|-------|----------|------------------------------|--------------|----------------|-----------|-----------|----------------|---------------|
| Modelo:<br>CE-6006 V<br>N° de Série: | Redef.p/Hard.<br>Conectado | Con  | figurar (    | ) Básico<br>Avançado | e <sup>G</sup> O<br>SO | GOOSE    |       | Hard.:   | Adequar I/Os<br>Autoassociar | Nós:         | toassociar 🛛 🔻 | ]         | [         | Conf<br>Cano   | imar<br>celar |
| o 0320711630210111                   | XXXIIUL                    |      | ⊻ ⊵          |                      | -0                     | 5. value | •     |          | umpar 👻                      |              | umpar          | Import    | tar       | Exportar       | *             |
| Saídas: Analóg. e SV                 | Entradas: Analóg           | .eSV | Saídas:      | Binárias, GOO        | )SEe An                | ialóg. D | С     | Entra    | adas: Binárias, GOOSE        | e Analóg. DC | Lógicas        |           |           |                |               |
| < N001 >                             | ) 🔶 🗕 🛨                    |      |              |                      |                        |          |       | _        |                              | Saidas Ana   | lógicas Sa     | idas Samp | led Value | •              | <b>«</b> »    |
| 1/1                                  |                            |      |              | <₽0                  | ) Forwa                | ird 💿    | •     | Ι_       |                              | Canais de T  | ensão          |           | Y         | •   <b>+</b> • | ·   •         |
| Nominais Linha Fe                    | onte                       |      | Com t        |                      |                        |          |       | [[_      |                              | Descr.       | Hardware       | N         | ó         | Pon            | to            |
| Frequência:                          | 60 Hz 🗸                    |      | 11           | s                    | _                      |          |       | TIT      |                              | AO_V01       | V1             | - N       | D01       | ▼ Va           | •             |
| Sea de Fase                          | ABC                        | 5    |              | 0                    |                        |          | 318   | ΞII      |                              | AO_V02       | V2             | - N       | D01       | Vb             | -             |
| Dut tat.                             | 1700 10/4                  |      | Ĺ            | 🤊 🛶 OB               | הוי                    | 0        | 38    | ξII      |                              | A0_003       | vo             | - 14      | 001       | • VC           | •             |
| Potencia 39:                         | 47,80 MVA                  |      |              |                      | _   I                  |          |       | 러        |                              |              |                |           |           |                |               |
| 1¢:                                  | 15,93 MVA                  |      |              |                      |                        | ©        | 3     |          |                              |              |                |           |           |                |               |
| Tensão Primária (FF):                | 13,80 KV                   |      |              |                      | L                      |          |       | Ļ        |                              |              |                |           |           |                |               |
| (FN):                                | 7,97 KV                    |      |              |                      |                        | 3        | 3     | E        |                              |              |                |           |           |                |               |
| Corrente Primária:                   | 2,00 kA                    |      |              |                      |                        |          |       | Ţ.       |                              |              |                |           |           |                |               |
| Tensão Secund. (FF):                 | 115,0 V                    |      |              |                      |                        |          |       |          |                              |              | -              |           | _         | 1 -            |               |
| (FN):                                | 66,40 V                    |      |              |                      |                        |          |       |          |                              | Canais de C  | orrente        |           | Y         | •   <b>+</b> • | · - •         |
| Corrente Secundária:                 | 5.00 A                     |      | Tensões      | Can                  | al                     |          | Сопте | ntes     | Canal                        | Descr.       | Hardware       | N         | ó         | Pon            | to            |
| RTP F:                               | 120.0                      |      | 1 Va         | AO_V01               | ~                      |          | 5     | la<br>"  | AO_101 ~ Σ                   | AO_101       | 14             | - N       | D01       | ✓ la           | -             |
| RTC F:                               | 400.0                      | FN   | 2 Vb<br>3 Vc | AO_V02               | ~                      | -        | 7     | lb<br>lc | $AO_{102} \sim 2$            | AO_102       | 15             | ▼ N       | 001       | ▼ lb           | •<br>•        |
| BTP D / BTP F                        | 1.00                       |      | Vab          | V03                  | ~                      | E        | 8     | IE       |                              | A0_103       |                | - 14      | 001       | . 10           |               |
|                                      | 1.00                       | FF   | Vbc          |                      | ~                      | EP       | 9     | IEP      | ~                            |              |                |           |           |                |               |
| Inverter Polaridade                  | 11,00                      |      | Vca          |                      | ~                      |          |       |          |                              |              |                |           |           |                |               |
| TP's F                               | TC's F                     | D    | 4 VD         |                      | ~                      |          |       |          |                              |              |                |           |           |                |               |
| TP D                                 | TC E                       | Calc | k.V0         |                      | ~                      | Calc     |       | k.10     | ~                            |              |                |           |           |                |               |
|                                      |                            |      | k.V2         |                      | ~                      |          |       | k.l2     | ~                            |              |                |           |           |                |               |
|                                      |                            |      |              |                      |                        |          |       |          |                              |              |                |           |           |                |               |

Figura 17

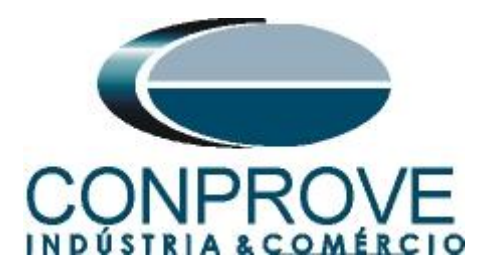

Escolha a configuração dos canais, ajuste a fonte auxiliar e o método de parada das entradas binárias. Para finalizar clique em "*OK*".

| Configurações                                                                                                   |                                             | >                  |
|----------------------------------------------------------------------------------------------------|---------------------------------------------|--------------------|
| Mestre Escravo                                                                                                  | Saídas Binárias:                            | Fonte Auxiliar:    |
|                                                                                                    | Estado Inicial                              | - 250 V            |
| Modelo: CE-6006 V Num. Série: 03207116302101110011XXX V                                                         | BO1: NA 🗸                                   | 220 V              |
| Saídas Analógicas: 🔘 Padrão 🔿 Livres                                                                            | BO2: NA V                                   | 220 V              |
| Padrão - Tensões:                                                                                               | BO3: NF V                                   | ■ 110 V            |
| O 6 x 300 V; 90 VA                                                                                              | BO4: NF V                                   | - 60 V             |
| () 3 x 300 V; 90 VA                                                                                             |                                             | - 48 V             |
| O 3 x 300 V: 150 VA                                                                                             | Eth Andria Community                        | - 24 V             |
| O 3 x 600 V; 150 VA                                                                                             | Entr. Analog. Correntes:<br>Escala do Clamo | 0.1                |
| O 2 x 300 V; 200 VA                                                                                             | IA: 100mV/A (10A) >                         | - Outro            |
| O 1x 300 V; 400 VA                                                                                              | IB: 100mV/A (10A) ~                         | - Deslig.          |
|                                                                                                    | IC: 100mV/A (10A) ~                         | 110,00 V           |
|                                                                                                    |                                             |                    |
|                                                                                                    | Entradas Binárias:                          |                    |
| ○ Não Utilizado □ Conectar TP's …                                                                               | Contato 5                                   | Vpk 50 Vpk 100 Vpk |
| Padrão - Correntes: 14 15 16                                                                                    | BI1 & BI2:                                  |                    |
| ○ 6 x 20 A; 90 VA                                                                                               |                                             |                    |
| ● 3 x 20 A; 90 VA ∨ N4 N5 N6                                                                                    | BI3 & BI4:                                  |                    |
| O 3 x 20 A; 150 VA                                                                                              | BI5 & BI6:                                  |                    |
| 🔿 3 x 40 A; 150 VA                                                                                              |                                             |                    |
| O 2 x 60 A; 200 VA                                                                                              | D1/ & D10:                                  |                    |
| O 1 x 120 A; 400 VA 11 12 13 14 15 16                                                                           |                                             |                    |
| Eletromecânico:                                                                                                 |                                             |                    |
| O 2 x 20 A; 400 VA                                                                                              |                                             |                    |
| O 1 x 30 A; 600 VA                                                                                              |                                             |                    |
| O 1 x 24 A; 1100 VA                                                                                             |                                             |                    |
| ○ Não Utilizado □ Conectar TC's …                                                                               |                                             |                    |
| DICA: Para evitar atuação da proteção, faca a conexão dos canais de corrente antes de confirmar a configuração. | ОК                                          | Cancelar           |

Figura 18

Na próxima tela escolha "Básico" e na janela seguinte (não mostrada) escolha "SIM", por fim clique em "Confirmar".

| Dire    | ionamento dos Canais                    |            |                                    | — D X             |
|---------|-----------------------------------------|------------|------------------------------------|-------------------|
| s Local | Modelo:<br>CE-6006 V Conectado          | Configurar | s <sup>6</sup> o GOOSE             | Confirmar         |
| Remoto  | N° de Série:<br>03207116302101110011XXX | 🗹 ON Line  | <sup>5</sup> <sub>0</sub> S. Value | Importar Exportar |

Figura 19

#### 6. Restauração do Layout

Devido a grande flexibilidade que o software apresenta permitindo que o usuário escolha quais janelas sejam apresentadas e em qual posição, utiliza-se o comando para restaurar as configurações padrões. Clique no botão "Layout" e em seguida em "Recriar Gráficos" repita o processo clicando em "Layout" e em "Restaurar Layout".

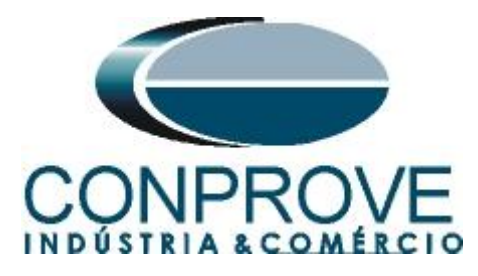

| 🚵   🛅 💕 🛃 🚽   Master 2.02.163 (64 Bit  | s) - CE-6006 (0320711)                                                                                                    |                                                               |               |                                                                                                    | -               | ð ×            |
|----------------------------------------|----------------------------------------------------------------------------------------------------|---------------------------------------------------------------|---------------|----------------------------------------------------------------------------------------------------|-----------------|----------------|
| Arquivo Início Exibir Opções Sof       | ftware                                                                                                    |                                                               |               |                                                                                                    |                 | ~ ?            |
| Example Config Hrd Strain Config GOOSE | Inserir Cópia     Image: Copia       Inserir Seitri Seit.     Image: Copia       Inserir Marcin Seit.     Image: Copia       Nova     Image: Copia       Mora     Image: Copia       Separar Nós/Bin | Em Edição<br>Excluir Teste<br>Reeditar<br>Teste Excluir Todos | Iniciar Parar | j the second second se | Unids Layout    |                |
| Hardware                               | Sequência                                                                                                    | Resultados                                                    | Geração       | Opções                                                                                                    |                 | _              |
| Sequências                             | K     Forma de Onda Fasores Trajetórias Harmô     10     NO01 - Tapañae                                                                                                    | nicas Sincronoscópio Plano Z                                  |               |                                                                                                    | <del>1000</del> |                |
| ✓ NO01                                 | ✓         AO_V01         ✓         AO_V02         ✓         AO_                                                                                                    | _V03                                                          |               |                                                                                                    | Gráficos Layo   | out visualizar |
|                                        |                                                                                                    | Figure 20                                                     |               |                                                                                                    |                 |                |

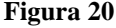

A seguir é mostrada a estrutura padrão após os comandos anteriores.

| 🚵   🗋 💣 🛃 🚽   Master 2.02.163 (64 Bits) - C                                                                                                    | E-6006 (0320711)                                  |                      |                                                                      |                        |                 |                       |             |             |              |                                                                                                    |           |       | -      | o ×        |
|----------------------------------------------------------------------------------------------------|---------------------------------------------------|----------------------|----------------------------------------------------------------------|------------------------|-----------------|-----------------------|-------------|-------------|--------------|----------------------------------------------------------------------------------------------------|-----------|-------|--------|------------|
| Arquivo Início Exibir Opções Software                                                                                                    | e                                                 |                      |                                                                      |                        |                 |                       |             |             |              |                                                                                                    |           |       |        | ~ <b>?</b> |
| E Config Hrd Sconfig GOOSE<br>@ Config Sync ⁵, Config SV<br>Direc<br>Canais N Conexão                                                                                                    | erir<br>wa ka ka ka ka ka ka ka ka ka ka ka ka ka |                      | <ul> <li>Ref Ang Autor</li> <li>Va</li> <li>Separar Nós/B</li> </ul> | nática<br>Ree<br>in Te | editar<br>estee | ção ▼<br>este<br>odos | Iniciar Par | of N° de Re | petições 0 🗘 | j intersection intersection in | Relatório | Unids | Layout |            |
| Hardware                                                                                                    | I                                                 | Sequência            |                                                                      |                        | Resultad        | os                    |             | Geração     |              | Opções                                                                                                    |           |       |        |            |
| Sequências - X                                                                                                    | Forma de Onda                                     | Fasores              | Trajetórias                                                          | Harmônicas             | Sincronoscópi   | o   Plano Z           |             |             |              |                                                                                                    |           |       |        | <b>→</b> × |
| 001 Seq001 1.0<br>▼ NO01                                                                                                    | NO01 - Tensões                                    | V AO                 | V02                                                                  | Z AO_V03               |                 |                       |             |             |              |                                                                                                    |           |       |        | Â          |
| <ul> <li>Saídas Analog. DC</li> </ul>                                                                                                    |                                                   | 4.00n ¥[V]           |                                                                      |                        |                 |                       |             |             |              |                                                                                                    |           |       |        |            |
| ✓ Saídas Binárias                                                                                                    |                                                   | 2,00n                |                                                                      |                        |                 |                       |             |             |              |                                                                                                    |           |       |        |            |
| ✓ Saidas GOOSE                                                                                                    |                                                   | 0                    |                                                                      |                        |                 |                       |             |             |              |                                                                                                    |           |       |        |            |
| ✓ Tempo e Avanço                                                                                                    |                                                   | -2,00n               |                                                                      |                        |                 |                       |             |             |              |                                                                                                    |           |       |        |            |
|                                                                                                    |                                                   | -4,00n               |                                                                      |                        |                 |                       |             |             |              |                                                                                                    |           |       |        | t[s]       |
|                                                                                                    |                                                   | 0                    | 100,0m                                                               | 200,                   | .0m 300,0       | Jm 400                | .0m         | 0,500       | 0,600        | 0,700 0                                                                                                    | 0,800     | 0,90  | )      | 1,000      |
|                                                                                                    | NO01 - Correntes                                  | V AO_                | 102                                                                  | Z AO_103               |                 |                       |             |             |              |                                                                                                    |           |       |        |            |
|                                                                                                    |                                                   | 4.00n 1.[A]<br>2.00n |                                                                      |                        |                 |                       |             |             |              |                                                                                                    |           |       |        | <b></b>    |
|                                                                                                    | +  +  ++  +  + ‡                                  | 00                   |                                                                      |                        |                 |                       |             |             |              |                                                                                                    |           |       |        | - 8        |
| <                                                                                                    |                                                   | <                    |                                                                      |                        |                 |                       |             |             |              |                                                                                                    |           |       |        | >          |
| Avaliações                                                                                                    |                                                   |                      |                                                                      |                        |                 |                       |             |             |              |                                                                                                    |           |       |        | Ψ×         |
| 🖞 🕂 👦 Nome Ignorarantes                                                                                                    | Início                                            | Fim                  | Tnominal                                                             | Tdesvio-               | Tdesvio+        | Treal                 | Tdesvio     | Status      |              |                                                                                                    |           |       | -      | • u        |
| O     -     Aval. 1       Image: Signed state state |                                                   |                      | 0 s                                                                  | 0                      | s O s           | 0 s                   | 0 s         |             |              |                                                                                                    |           |       | NÍV    | Cal        |
| Lista de Erros Status Proteção                                                                                                    |                                                   |                      |                                                                      |                        |                 |                       |             |             |              |                                                                                                    |           |       |        |            |
| ↔ ON Line Novo                                                                                                    |                                                   |                      |                                                                      | Fonte Aux:             | 110,00 V Aqueci | mento: 0%             |             |             |              |                                                                                                    |           |       |        |            |
|                                                                                                    |                                                   |                      |                                                                      |                        | Figura          | n 21                  |             |             |              |                                                                                                    |           |       |        |            |

#### 7. Estrutura do teste para salto vetorial

De acordo com informações do relé ao energiza-lo ele bloqueia a função 78 por 5,0 segundos, por isso inicialmente injeta-se tensão nominal por 6,0s. Outro detalhe é que a função 78 ao atuar permanece nível lógico 1 por 0,2s.

## 7.1 Criando a pré falta

Clique na opção "*NO01*" destacado na figura anterior e diminua o tamanho da janela do meio para facilitar a visualização.

Mude o nome "Seq. 001" para "Pré-Falta". Insira valores equilibrados de tensão 66,4V.

Ajuste o valor do tempo maior que 5,0s, nesse caso foi configurado para 6,0s.

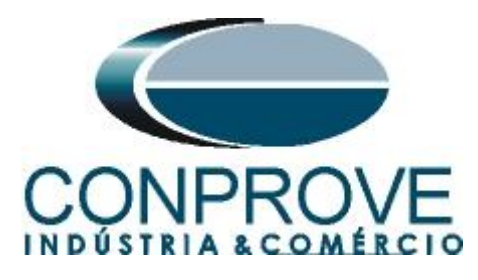

| _  |                                      |                        | D (64 Dia-) | CT 6006 /       | 0220711)                                       |                   | ••••••••••••••••••                                            |                   |             |                          |                     |         |        |                 | -                                                                                                    |                      |                |         |        |
|----|--------------------------------------|------------------------|-------------|-----------------|------------------------------------------------|-------------------|---------------------------------------------------------------|-------------------|-------------|--------------------------|---------------------|---------|--------|-----------------|----------------------------------------------------------------------------------------------------|----------------------|----------------|---------|--------|
| 2  | nício E                              | ibir O                 | pções Soft  | ware            | 0520711)                                       |                   |                                                               |                   |             |                          |                     |         |        |                 |                                                                                                    |                      |                |         | -      |
|    | Config Hrd<br>Config Sync<br>Conexão | ඳුම Config<br>ේ Config | GOOSE<br>SV | Inserir<br>Nova | Inserir Cópia<br>Excluir Sel.<br>Excluir Todas | 10 0<br>15 0<br>1 | ✔     Ref Ang Automática       Va     ✓       Separar Nós/Bin | Reeditar<br>Teste | Em<br>Exclu | Ediq<br>uir Te<br>uir Te | ão▼<br>este<br>odos | Iniciar | Parar  | Ŭ N° de Re      | petições 0 🗘                                                                                                    | j≡<br>Ajustes 6 ≠    | Relatório<br>T | Unids   | Layout |
|    | Hardwa                               | re                     |             |                 |                                                | Sequência         | 3                                                             |                   | Resul       | tado                     | 25                  |         |        | Geração         |                                                                                                    | Opções               |                |         |        |
| nc | ias                                  |                        |             |                 |                                                |                   |                                                               |                   | + >         | <                        | Forma de O          | Onda 🛛  | asores | Trajetórias     | Harmônicas                                                                                                    | Sincronoscópio       | Plano Z        |         |        |
|    | Pré-Falta                            |                        |             | 6,00 s          |                                                |                   |                                                               |                   |             |                          | NO01 - Tensõe       | es      |        |                 |                                                                                                    |                      |                |         |        |
| is | /Definicão                           | Dire                   | eto         | ~               |                                                |                   |                                                               |                   |             | ^                        | V01                 |         | V A(   | D_V02           | AO_V03                                                                                                    |                      |                |         |        |
| o  | Canal                                | Mod.                   | Ang.        | Freq.           |                                                |                   |                                                               |                   |             |                          |                     | 10      |        | VI              |                                                                                                    |                      |                |         | 1      |
|    | AO_V01                               | 66,40 V                | 0°          | 60,00 Hz        |                                                |                   |                                                               |                   |             |                          |                     | 10      | 0,0    | n de de la come | 1. 1. 1. 1. P. 1.                                                                                               |                      |                |         |        |
|    | AO_V02                               | 66,40 V                | -120,0 *    | 60,00 Hz        |                                                |                   |                                                               |                   |             |                          |                     |         | 0      |                 |                                                                                                    |                      |                |         |        |
|    | AO_V03                               | 66,40 V                | 120,0 °     | 60,00 Hz        |                                                |                   |                                                               |                   |             |                          |                     |         |        |                 |                                                                                                    |                      |                |         |        |
|    | AO_I01                               | 0 A                    | 0°          | 60,00 Hz        |                                                |                   |                                                               |                   |             |                          |                     | -10     | 0,0    | يبلغ باستانيان  | and the short states of the states of the states of the states of the states of the states of the states of the | dealers, and a start | a apple d      | <u></u> | 4-4-4  |
|    | AO_102                               | 0 A                    | 0°          | 60,00 Hz        |                                                |                   |                                                               |                   |             |                          |                     |         |        | 1.00            | 2.00                                                                                                    | 2.00                 | 4.00           |         | 5.00   |
|    | AO_103                               | 0 A                    | 0*          | 60,00 Hz        |                                                |                   |                                                               |                   |             |                          |                     |         | v      | 1,00            | 2,00                                                                                                    | 3,00                 | 4,00           |         | ,00    |
|    |                                      |                        |             |                 |                                                |                   |                                                               |                   |             |                          |                     |         |        |                 |                                                                                                    |                      |                |         |        |

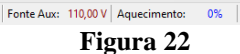

 io Tdesvio+
 Treal

 0 s
 0 s
 0 s
 0

al Td

0 s

## 7.2 Criando a Falta

Relat TimeStamp GOOSE

Novo

藩 📘 🗋 💕 🚽 🗢

5 🗶 Config S

Va Vb

Vc

la

lb Ic

NOOI

Avaliações

+ -\$ Comp.

🔸 ON Line

Avaliaçõ

Aval. 1 Nome

Lista de Erros Status Proteção

vo Início 🚍 Config H

Conexão Ha Sequências 001 Pré-Fa Canais/Defini Ponto Canal

> Clique no ícone "Inserir Nova", altere o nome para "Falta", escolha a opção rampa e clique na opção "... ".

NO01 - Correntes V AO\_101

+ + + + + +

0 s

▼ AO\_102

4.00n 1.[A] 2.00n

0 0

 Tdesvio
 Status

 0 s
 --

V AD\_103

| 2             |          | 🗳 🔜 👳   Ma                                                   | ister 2.02.1                   | 163 (64 Bits                   | ) - CE-6006 (0  | 320711)                               |                     |                                      |                        |               |                          |                   |                 |                |                |           | -           | ٥           | ×        |
|---------------|----------|--------------------------------------------------------------|--------------------------------|--------------------------------|-----------------|---------------------------------------|---------------------|--------------------------------------|------------------------|---------------|--------------------------|-------------------|-----------------|----------------|----------------|-----------|-------------|-------------|----------|
| Ar<br>D<br>Ca | quivo    | Início Ex<br>Config Hrd<br>Config Sync<br>Conexão<br>Hardwai | ibir C<br>S Config<br>S Config | Opções Soff<br>g GOOSE<br>g SV | Inserir<br>Nova | nserir Có<br>Excluir Se<br>Excluir To | ipia 🔂 🗟<br>el. 🎼 🐻 | Ref Ang Autor<br>Va<br>Separar Nós/E | nática<br>Reed<br>Test | Em Ed         | ição ▼<br>Feste<br>Fodos | Iniciar Para      | <b>Ư</b> № de R | lepetições 0 🗘 | Ajustes        | Relatório | Unids Layou |             | ^ ()     |
|               | Sequê    | ncias                                                        |                                |                                |                 |                                       |                     |                                      |                        | <b>•</b> ×    | Forma de O               | nda Fasore        | Trajetória      | s Harmônicas   | Sincronoscópic | Plano Z   |             | -           | • ×      |
| É             | 001      | Pré-Falta                                                    |                                |                                | 6,00 s          | 002                                   | Falta               |                                      | 0 s                    |               | NO01 - Tensõe            | 5                 |                 |                |                |           |             |             |          |
| ^             | Cana     | ais/Definição                                                | D                              | ireto                          | ~               | Canai                                 | s/Definição         | Rampa                                | ~                      | ^             | V AO_V01                 | V A               | O_V02           | V AO_V03       |                |           |             |             |          |
|               | Pon      | to Canal                                                     | Mod.                           | Ang.                           | Freq.           | Ponto                                 | Canal               | Definições                           |                        |               |                          | 100 0 V           | M               |                |                |           |             |             |          |
|               | Va       | AO_V01                                                       | 66,40 V                        | 0 °                            | 60.00 Hz        | Va                                    | AO_V01              | Módulos                              | [···]                  |               |                          | 100,0             | n de de neur    |                |                |           |             |             |          |
|               | Vb       | AO_V02                                                       | 66,40 V                        | -120.0 *                       | 60,00 Hz        | Vb                                    | AO_V02              | tincr 0,500 s                        |                        |               |                          | 0                 |                 |                |                |           |             |             |          |
|               | Vc       | AO_V03                                                       | 66,40 V                        | 120,0 °                        | 60,00 Hz        | Vc                                    | AO_V03              | _                                    |                        |               |                          |                   |                 |                |                |           |             |             |          |
|               | la       | AO_101                                                       | A0                             | 0.                             | 60,00 Hz        | la<br>IL                              | AO_101              | -                                    |                        |               |                          | -100,0            |                 |                |                |           |             | t[s]        |          |
|               |          | AU_102                                                       | 0.0                            | 0.0                            | 60,00 Hz        | ID<br>Ic                              | AU_102              | -                                    |                        |               |                          | 0                 | 1,00            | 2,00           | 3,00           | 4,00      | 5,00        | 6,00        |          |
| × N001        |          |                                                              |                                |                                |                 |                                       | ·                   |                                      |                        | ~ ~           | NO01 - Correnta          | S A 4.00n H 2.00n | 0_102<br>N      | V AO_103       |                |           |             |             | > 00     |
| Av            | aliações |                                                              |                                |                                |                 |                                       |                     |                                      |                        |               |                          |                   |                 |                |                |           |             |             | 4 ×      |
| dimo          | +        | Nome                                                         | Ign                            | orar antes                     | Iníci           | D                                     | Fim                 | Tnominal                             | Tdesvio-               | Tdesvio+      | Treal                    | Tdesvio           | Status          |                |                |           |             | la e        | <u>ن</u> |
| > scilog. C   | valiaçõe | s Relat Tir                                                  | meStamp                        | GOOSE                          |                 |                                       |                     | 0 s                                  | 0 s                    | 0 s           | 0 s                      | 0 s               |                 |                |                |           |             | Nív<br>Rami | Cal      |
|               | Lista de | Erros Stat                                                   | us Proteç                      | ão                             |                 |                                       |                     |                                      |                        |               |                          |                   |                 |                |                |           |             |             |          |
| 4             | ON I     | Line                                                         | Novo                           |                                |                 |                                       |                     |                                      | Fonte Aux: 1           | 10,00 V Aqueo | imento: 0%               |                   |                 |                |                |           |             |             |          |
|               |          |                                                              |                                |                                |                 |                                       |                     |                                      |                        | There are     | . 12                     |                   |                 |                |                |           |             |             |          |

٥

t [s] 6,00

8

ąх

calc.

Rampa Nível

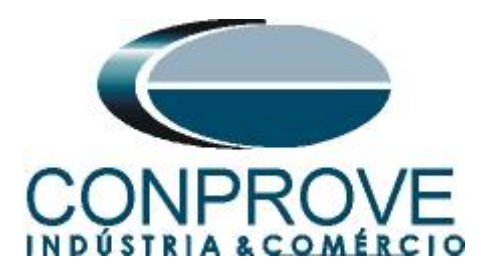

Faça os seguintes ajustes criando uma rampa de ângulo. Deve-se inserir uma tensão de "reset" com valores nominais e ângulo zero.

| Ramp | Da                   |         |          |          |    |            |            |       |       |       |          |             |                        |            |           |              | >                |
|------|----------------------|---------|----------|----------|----|------------|------------|-------|-------|-------|----------|-------------|------------------------|------------|-----------|--------------|------------------|
| Tipo | de Rampa             |         |          | O Direta |    |            |            |       |       |       |          |             |                        | Tempo de   | Geração a | Cada Incr.:  | 0.500 s          |
| An   | gulos                |         | $\sim$   | Pulsada  |    |            |            |       |       |       |          |             |                        |            | Te        | mpo Reset    | 0.500 s          |
|      |                      |         |          | -        |    |            |            |       |       |       |          |             |                        |            |           | inpo ricoct. | 10,000 0         |
| Valo | ores Iniciais        |         |          |          |    | nites e In | crementaçã | ies   |       |       |          |             | Reset                  |            |           |              |                  |
| Ca   | nais/Definição       |         |          |          |    |            | Limite     | Incr. | d/d   | t     | N Passos | Tempo       | Canais                 | /Definição |           | Direto       | ~                |
| Po   | nto Canal            | Mod.    | Ang.     | Freq.    |    | Va         | 20,00 *    | 1,00  | 2,0   | ) */s | 23,00    | 11,50 s     | Ponto                  | Canal      | Mod.      | Ang.         | Freq.            |
| Va   | AO_V01               | 66,40 V | 10,00 °  | 60,00 Hz |    | VD         | -100,0     | 1,00  | 2,0   | J /S  | 23,00    | 11,50 s     | Va                     | AO_V01     | 66,40 V   | 0°           | 60,00 Hz         |
| Vb   | AO_V02               | 66,40 V | -110,0 ° | 60,00 Hz |    | VC         | 140,0      | 1,00  | 2,0   | J /S  | 23,00    | 11,00 s     | Vb                     | AO_V02     | 66,40 V   | -120,0 °     | 60,00 Hz         |
| Vc   | AO_V03               | 66,40 V | 130,0 °  | 60,00 Hz |    | Id<br>Ib   |            | _     |       |       |          |             | Vc                     | AO_V03     | 66,40 V   | 120,0 °      | 60,00 Hz         |
| la   | AO_101               | 0 A     | 0°       | 60,00 Hz |    |            |            | _     |       |       |          |             | la                     | AO_I01     | 0 A 0     | 0°           | 60,00 Hz         |
| lb   | AO_102               | 0 A     | 0°       | 60,00 Hz |    | IC         |            |       |       |       |          |             | lb                     | AO_102     | 0 A 0     | 0°           | 60,00 Hz         |
| lc   | AO_103               | 0 A     | 0°       | 60,00 Hz |    |            |            |       |       |       |          |             | lc                     | AO_103     | 0 A       | 0°           | 60,00 Hz         |
|      |                      |         |          |          |    |            |            |       |       |       |          |             |                        |            |           |              |                  |
| Sai  | das Binanas<br>Canal | In or   | Ponot    |          | Sa | Canal      | OSE        |       | Ponet | _     |          |             |                        |            |           |              |                  |
|      | BO01                 | inca. 1 | ICOCI    |          |    | Calla      | • •        |       | nese  |       |          |             |                        |            | _         |              |                  |
|      | BO02                 |         |          |          |    |            |            |       |       |       |          |             |                        | Incr. Ť    | I         |              |                  |
|      | BO03                 |         |          |          |    |            |            |       |       |       |          |             |                        |            |           | Limit        | e                |
|      | BO04                 |         |          |          |    |            |            |       |       |       |          | Valor Inici | ial                    | 1 1 1      |           |              |                  |
|      | BO05                 |         |          |          |    |            |            |       |       |       |          |             |                        |            |           |              |                  |
|      | BO06                 |         |          |          |    |            |            |       |       |       |          |             | Tempo de               | Tempo F    | Reset     |              |                  |
|      |                      |         |          |          |    |            |            |       |       |       |          |             | Geração a<br>Cada Incr |            |           |              |                  |
|      |                      |         |          |          |    |            |            |       |       |       |          |             |                        | [          | ОК        |              | <u>C</u> ancelar |

# 7.3 Ajustes da avaliação do pickup

Clique na opção "Rampa" e faça a seguinte avaliação do ângulo.

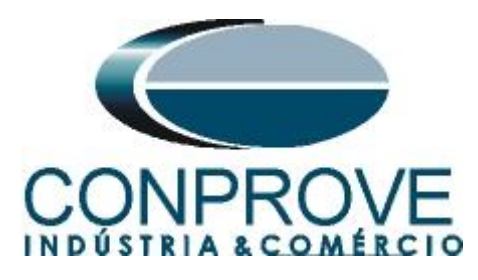

| 2         |                 | 🧉 🛃 🔻                                                                                                    | Mas                  | ter 2.02.1           | 63 (64 Bits | ) - CE-6006 (0  | 320711)                               |                          |                              |                          |                   |                |                                             |               |              |                       |              |               |           |       | -      | o x        |   |
|-----------|-----------------|----------------------------------------------------------------------------------------------------|----------------------|----------------------|-------------|-----------------|---------------------------------------|--------------------------|------------------------------|--------------------------|-------------------|----------------|---------------------------------------------|---------------|--------------|-----------------------|--------------|---------------|-----------|-------|--------|------------|---|
| A         | rquivo          | Início                                                                                                    | Exib                 | oir O                | pções Soft  | ware            |                                       |                          |                              |                          |                   |                |                                             |               |              |                       |              |               |           |       |        | ^          | ? |
|           | Direc<br>Canais | Config<br>Config<br>Config                                                                                                    | Hrd g<br>Sync s<br>o | े Config<br>ि Config | GOOSE<br>SV | Inserir<br>Nova | nserir Có<br>Excluir Se<br>Excluir To | pia 🔂 🗟<br>I. 🥵 🗟<br>das | Ref Ang A<br>Va<br>Separar N | utomática<br>v<br>ós/Bin | Reeditar<br>Teste | Em E<br>Exclui | d <b>ição</b><br>r Teste<br>r Todos<br>ados | . •           | Iniciar Para | <sup>™</sup> N° de Re | petições 0 🗘 | Ajustes       | Relatório | Unids | Layout |            |   |
|           | Sequ            | ências                                                                                                    |                      |                      |             |                 |                                       |                          |                              |                          |                   | • ×            |                                             | Forma de Or   | ida Fasore   | s Trajetórias         | Harmônicas   | Sincronoscópi | o Plano   | z     |        | • >        | ζ |
| ŕ         | 001             | Pré-F                                                                                                    | alta                 |                      |             | 6.00 s          | 002                                   | Falta                    |                              | 11.50 s                  | ,                 |                |                                             | 001 - Teneñee |              |                       |              |               |           |       |        |            | ~ |
|           |                 |                                                                                                    |                      | Die                  | -1-         | <u> </u>        | <b>c</b>                              | 0.0.1                    | Parras                       |                          |                   | ^              |                                             | AO_V01        | V 4          | .O_V02                | V AO_V03     |               |           |       |        |            |   |
| L         |                 | nais/Denir                                                                                                    | içao                 | Mad                  | Ang.        | Free            | Dente                                 | Canal                    | Definición                   |                          |                   |                |                                             |               | 00           | 1                     | 002          |               |           |       |        |            |   |
| L         | Va              | AO V                                                                                                    | 01                   | 66,40 V              | 0°          | 60.00 Hz        | Va                                    | AO V01                   | Angulos                      |                          | _                 |                |                                             |               | 100,0        | M                     |              |               |           |       |        |            |   |
| L         | Vb              | AO_V                                                                                                    | 02                   | 66,40 V              | -120.0 *    | 60,00 Hz        | Vb                                    | AO_V02                   | tincr 0,500 s; tR            | eset 0,500 s             |                   |                |                                             |               | 0            |                       |              |               |           |       |        |            |   |
| L         | Vc              | AO_V                                                                                                    | 03                   | 66,40 V              | 120,0 °     | 60,00 Hz        | Vc                                    | AO_V03                   |                              |                          |                   |                |                                             |               | -            |                       |              |               |           |       |        |            |   |
| L         | la              | a AQ_01 0A 0° 600 Hz la AQ_01 b AQ 102                                                                                                    |                      |                      |             |                 |                                       |                          |                              |                          |                   |                |                                             |               |              |                       |              |               |           |       |        |            |   |
| L         | lb              | AD_102 0A 0* 6000 Hz 16 AD_102<br>AD_103 0A 0* 6000 Hz 16 AD_103                                                                                                    |                      |                      |             |                 |                                       |                          |                              |                          |                   |                |                                             |               |              |                       |              |               |           |       |        |            |   |
| NOON A    |                 | ::       A0_003       0.4       0.*       60.00 Hz       is       A0_003         ::       A0_003       0.4       0.*       60.00 Hz       is       A0_003       Is       Is         ::       A0_003       Is       Is       A0_003       Is       Is |                      |                      |             |                 |                                       |                          |                              |                          |                   |                |                                             |               |              |                       |              |               |           |       |        |            |   |
| A         | valiaçõ         | es                                                                                                    | _                    |                      |             |                 | _                                     |                          |                              |                          |                   |                | -                                           |               |              |                       |              |               |           |       |        | <b>4</b> : | × |
| 5         | +               |                                                                                                    |                      | Nome                 |             | Rampa           | Con                                   | dicão                    | Tino                         | Saída                    |                   | Valor Nom      | n                                           | esvio -       | Desvio +     | Valor Real            | Desvio Total | Status        |           | _     |        |            | 1 |
| 5         | -               | npo<br>Ível                                                                                                    | npa                  | 78pkp                | Falta       | - NO01          | BI01 (†)                              | Â                        | ngulo 👻                      | Va                       |                   | 15,00          | •                                           | 1,00 *        | 1,00 *       | 0 *                   | 0*           |               |           |       |        | alc.       |   |
| 0 Oscilna | Avaliac         |                                                                                                    |                      |                      |             |                 |                                       |                          |                              |                          |                   |                |                                             |               |              |                       |              |               |           |       |        |            |   |
|           | Lista c         | Status Proteção                                                                                                    |                      |                      |             |                 |                                       |                          |                              |                          |                   |                |                                             |               |              |                       |              |               |           |       |        |            |   |
|           | ÷ 01            | I Line                                                                                                    |                      | Novo                 |             |                 |                                       |                          |                              | Fonte A                  | ux: 110,          | 00 V Aque      | ecimen                                      | ito: 0%       |              |                       |              |               |           |       |        |            |   |
|           |                 |                                                                                                    |                      |                      |             |                 |                                       |                          |                              |                          | т                 |                |                                             | . 4           |              |                       |              |               |           |       |        |            |   |

Figura 24

Clique no ícone "*Iniciar*" ou utilize o comando "Alt + G" para iniciar a geração. A próxima figura mostra o resultado final com os tempos encontrados.

| 3          | 1     | ) 🖻                                    | j 🛃 ≠   N                                                                                                    | laster 2.02.1                                       | 63 (64 Bits                                       | i) - CE-6006 (0                                                                                                    | 0320711)                                  |                                                                                                    |                                            |                            |                   |                      |                           |                                                                                                    |                           |               |                     |         |        |          | -     | ٥     | ×      |
|------------|-------|----------------------------------------|----------------------------------------------------------------------------------------------------|-----------------------------------------------------|---------------------------------------------------|----------------------------------------------------------------------------------------------------|-------------------------------------------|----------------------------------------------------------------------------------------------------|--------------------------------------------|----------------------------|-------------------|----------------------|---------------------------|----------------------------------------------------------------------------------------------------|---------------------------|---------------|---------------------|---------|--------|----------|-------|-------|--------|
|            | Direc | •<br>•<br>•                            | Config Hrd<br>Config Sync<br>Conexão<br>Hardw                                                                                                    | xibir C<br>S Config<br>ر Config<br>are              | i GOOSE<br>I SV                                   | tware                                                                                                    | Inserir Có<br>Excluir Se<br>Excluir To    | opia 🔀 😿<br>I. 👘 🐻<br>das                                                                                   | Ref Ang .<br>Va                            | Automática<br>v<br>lós/Bin | Reeditar<br>Teste | Excluir 1            | 001) •<br>ieste<br>iodos  | Iniciar Para                                                                                                  | ♂ N° de R<br>r<br>Geração | epetições 0 🗘 | Ajustes             | Rela    | stório | Unids La | ayout |       |        |
|            | Se    | quêr                                   | ncias                                                                                                    |                                                     |                                                   |                                                                                                    |                                           |                                                                                                    |                                            |                            |                   | • ×                  | Forma de C                | Onda Fasore                                                                                                   | s Trajetória              | s Harmônicas  | Sincronoscó         | pio Pla | ano Z  |          |       |       | ×      |
| ŕ          | 0     | 01                                     | Pré-Falta                                                                                                    |                                                     |                                                   | 6.00 s                                                                                                    | 002                                       | Falta                                                                                                    |                                            | 11,50 s                    |                   |                      | NO01 - Tensõe             |                                                                                                    |                           |               |                     |         |        |          |       |       | 1^     |
| <b>Г</b> ^ | • •   | Canai                                  | is/Definicão                                                                                                    | Dir                                                 | reto                                              |                                                                                                    | Canais                                    | s/Definição                                                                                                 | Rampa                                      |                            | ~                 | ^                    | ☑ AO_V01                  | V A                                                                                                    | NO_V02                    | V03           |                     |         |        |          |       |       |        |
| NO01       |       | Ponta<br>/a<br>/b<br>/c<br>a<br>b<br>c | to         Canal           AO_V01         AO_V02           AO_V02         AO_V03           AO_I01         AO_I02           AO_I03         AO_I03 | Mod.<br>66.40 V<br>66.40 V<br>66.40 V<br>0 A<br>0 A | Ang.<br>0°<br>-120,0°<br>120,0°<br>0°<br>0°<br>0° | Freq.           60,00 Hz           60,00 Hz           60,00 Hz           60,00 Hz           60,00 Hz           60,00 Hz           60,00 Hz           60,00 Hz           60,00 Hz | Ponto<br>Va<br>Vb<br>Vc<br>Ia<br>Ib<br>Ic | Canal           A0_V01           A0_V02           A0_V03           A0_I01           A0_I02           A0_I03 | Definições<br>Angulos<br>tincr 0,500 s: tř | Reset 0,500 s              | ~                 | ~                    | N001 - Coment<br>V AO_101 | 100,0 0<br>0<br>-100,0 0<br>ves 2<br>4,000 0<br>0<br>0<br>0<br>0<br>0<br>0<br>0<br>0<br>0<br>0<br>0<br>0<br>0 | 11 2.00                   | 4.00 6.00     | 2<br>8,00<br>1<br>2 | 0,00 1  | 12,00  | 14,00    | 16,00 | t [s] | 1 > 00 |
| A          | /alia | ções                                   |                                                                                                    |                                                     |                                                   |                                                                                                    |                                           |                                                                                                    |                                            |                            | _                 |                      |                           |                                                                                                    |                           |               |                     |         |        |          |       |       | + ×    |
| Comp. Comp |       |                                        | Tempo                                                                                                    | 78pkp                                               | e Falta                                           | Rampa<br>- NO01                                                                                                    | Con<br>BI01 (†)                           | ndição Âi                                                                                                   | Tipo<br>ngulo ▼                            | Saída<br>Va                |                   | Valor Nom<br>15,00 * | Desvio -<br>1,00 *        | Desvio +<br>1,00 *                                                                                            | Valor Real<br>16,00 *     | Desvio Total  | Status<br>Aprovado  |         |        |          |       |       | Calc.  |
| 4          | Avali | açõe                                   | s Relat T                                                                                                    | imeStamp (                                          | GOOSE                                             |                                                                                                    |                                           |                                                                                                    |                                            |                            |                   |                      |                           |                                                                                                    |                           |               |                     |         |        |          |       |       |        |
|            | List  | a de l                                 | Erros Sta                                                                                                    | itus Proteçã                                        | io                                                |                                                                                                    |                                           |                                                                                                    |                                            |                            | 110.0             |                      |                           |                                                                                                    |                           |               |                     |         |        |          |       |       |        |
|            | 7     | JIN L                                  | N Line Novo Fonte Aux: 110,00 / Aquecimento: 0%                                                                                                  |                                                     |                                                   |                                                                                                    |                                           |                                                                                                    |                                            |                            |                   |                      |                           |                                                                                                    |                           |               |                     |         |        |          |       |       |        |

Figura 25

Percebe-se que o valor de ângulo encontrado está dentro das faixas dada pelo fabricante. Desta forma, é confirmado o perfeito funcionamento da função.

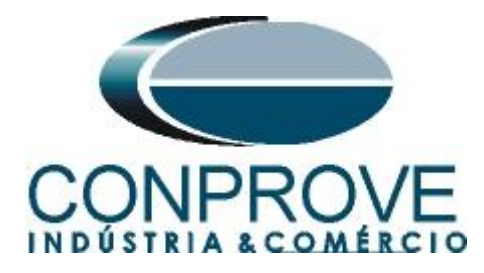

#### 8. Relatório

Após finalizar o teste clique nos ícones "*Relatório* > *Apresentar Relatório*" ou através do comando "*Ctrl* +*R*" para chamar a tela de pré-configuração do relatório. Escolha a língua desejada assim como as opções que devem fazer parte do relatório.

|                                                       | 🗎 Configurar Apresentação 🛛 🗙                                                                                                    |       |
|-------------------------------------------------------|----------------------------------------------------------------------------------------------------|-------|
|                                                       | Língua Português Pt-BR V                                                                                                    |       |
|                                                       | Concelar     Conevaçãos     Conevaçãos     Con |       |
| 🎆   🕞 😅 📮 −   Master 2.02.163 (64 Bits) - CE-6006 (03 | 20711)                                                                                                    | – 0 × |
| Arquivo Visualizar Impressão                          |                                                                                                    | ~ 🕄   |
| Imprimir Configuração<br>de Página<br>Investinita     | Ima página     Ima página     Ima página       Ima página     Página     Fechar Visualização<br>de Impresão       Com     Visualização<br>de Impresão                                                                                                    |       |
|                                                       | Descri Salto Vetorial (001)       Descri Salto Vetorial (001)         Descri Salto Vetorial (001)       Discri Salto Vetorial (001)         Data: 29/11/2021 11:01:58       Software: Master CTC; Versia: 2.02.163         Responsive: Engo Michel Rockembach de Carvalho       Dispositivo Testado         Ident: 23031982; Tipo: Proteção Fotovoltaica         Modelo: URP6000; Fabricante: PEXTRON         Subestação: CONPROVE         By: 1         Refereço: Rua Visconde de Ouro Perto Nº75 - Bairro Custódio Pereira         Cidade: Uberlândia; Estado: MG                                                                                                    |       |
| Visualizando Impressão Nº de Páginas: 19              |                                                                                                    |       |

Figura 27

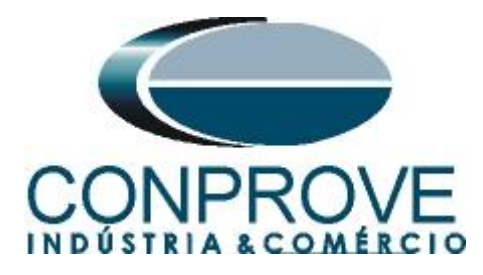

## **APÊNDICE A**

## A.1 Designações de terminais

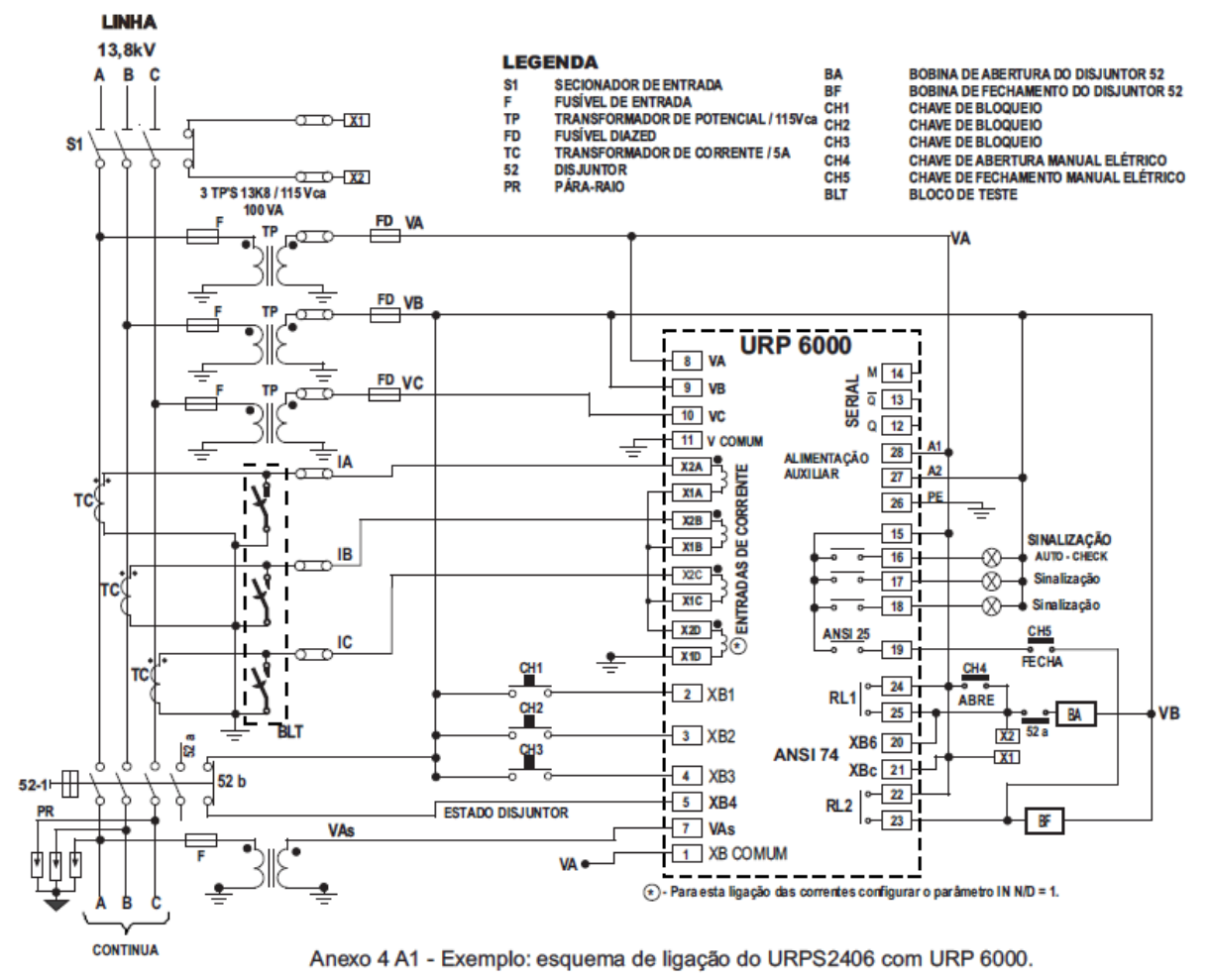

Figura 28

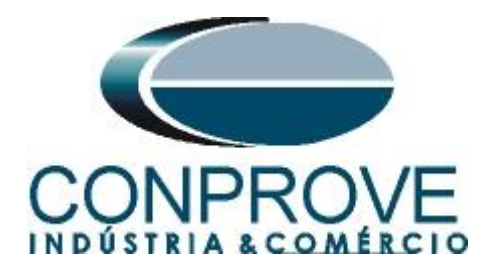

# A.2 Dados Técnicos

## 26.5.1 – Medição

| Amperímetro                       | ± 2,5 % do ponto                                                                                                |
|-----------------------------------|----------------------------------------------------------------------------------------------------|
| Voltímetro                        | ± 2,5 % Vn                                                                                                    |
| Voltímetro – alimentação auxiliar | ± 15% do ponto                                                                                                  |
|                                   | ±0,05% ± 0,01 Hz                                                                                                |
| Frequêncímetro                    | base de tempo: cristal de quartzo com exatidão de ±50 ppm inicial e variação térmica de 0,6 ppm/ <sup>o</sup> C |
| Wattimetro                        | ± 5,0 % do ponto                                                                                                |
| Defasagem angular                 | ± 2° do ponto                                                                                                   |
| Defasagem angular direcional      | ± 5° do ponto                                                                                                   |
| Salto angular                     | ± 1° do ponto                                                                                                   |
| cosφ                              | ± 1,0 % do ponto                                                                                                |
| Temperatura                       | ± 5 °C do ponto                                                                                                 |

Figura 29

# **APÊNDICE B**

Equivalência de parâmetros do software e o relé em teste.

| Tabela 1        |        |                       |        |
|-----------------|--------|-----------------------|--------|
| Software Master |        | Relé PEXTRON URP 6000 |        |
|                 |        |                       |        |
| Parâmetro       | Figura | Parâmetro             | Figura |
| Valor Nom       | 24     | VST 78                | 08     |